für den HASP-HL-Lizenzstecker

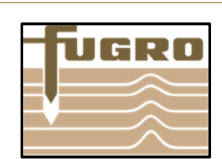

## Um Ihren HASP HL Lizenzstecker (Dongle) zu lizenzieren, führen Sie bitte folgende Schritte durch:

Für das Lizenzupdate benötigen Sie eine **GeODin-Installation**, einen **HASP HL Lizenzstecker** sowie eine **.upd-Lizenzdatei** Bitte beachten Sie, dass Sie das Update nicht remote ausführen können.

### Schritt 1

Stecken Sie den Lizenzstecker (Dongle) an einen freien USB-Port Ihres PCs. Starten Sie GeODin. Sollte auf Ihrem Dongle keine gültige Lizenzdatei vorhanden sein, öffnet sich automatisch die GeODin-Lizenzverwaltung, andernfalls öffnen Sie die Lizenzverwaltung auf der Systemseite in GeODin einfach per Hand. Sie sehen im linken Bereich Informationen zum verbundenen Dongle, wie die Seriennummer oder ggf. eine auf dem Dongle befindliche ungültige Lizenzdatei.

# Schritt 2

Möchten Sie eine Lizenzdatei aufspielen, bzw. die Lizenzdatei ändern, so navigieren Sie über das Ordnersymbol zu Ihrer neuen Lizenzdatei (z.B. 12345678.upd), die Sie von Fugro Consult GmbH erhalten haben. Wählen Sie diese durch einen Doppelklick oder dem Betätigen der Schaltfläche <Öffnen> aus.

Nun werden im rechten Teil des Fensters die Informationen zur ausgewählten Lizenzdatei angezeigt, d.h. die zeitliche Gültigkeit der Lizenz, die Seriennummer des Lizenzsteckers sowie die mit dieser Lizenz verfügbaren GeODin-Module. Klicken Sie jetzt auf die Schaltfläche <Lizenz ändern>.

Bei zeitlichen begrenzten Lizenzen erhalten Sie einen Hinweis, dass jegliche Manipulation am Systemdatum Ihres PCs/Servers zur Sperrung Ihrer Lizenz führt. Beenden Sie diesen Dialog mit <Ja>.

### Schritt 3

Sie gelangen über eine weitere Sicherheitsrückfrage zum Dialog zur Übernahme der Lizenzdaten. Klicken Sie hier auf die Schaltfläche <Apply update>.

Die Lizenzdaten werden nun auf Ihren Lizenzstecker übertragen.

### Schritt 4

Nach Beendigung des Prozesses wird im Fenster die Meldung "Update written successfully." angezeigt. Schließen Sie das Fenster über das rote Kreuz in der rechten oberen Ecke und bestätigen Sie die folgende Meldung "Aktualisierung erfolgreich." mit <OK>.

Viel Spaß und Erfolg bei der Arbeit mit GeODin!

Ihr GeODin Support Team

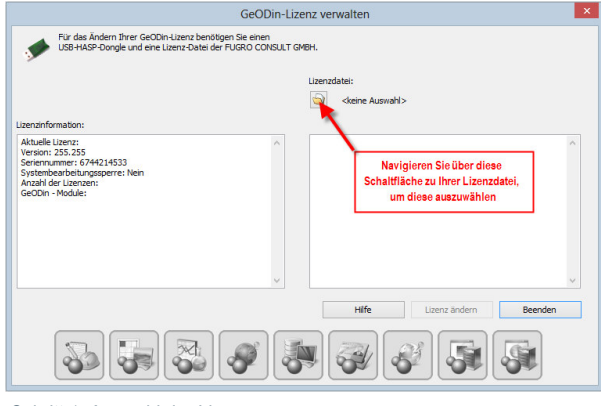

Schritt 1: Auswahl der Lizenz

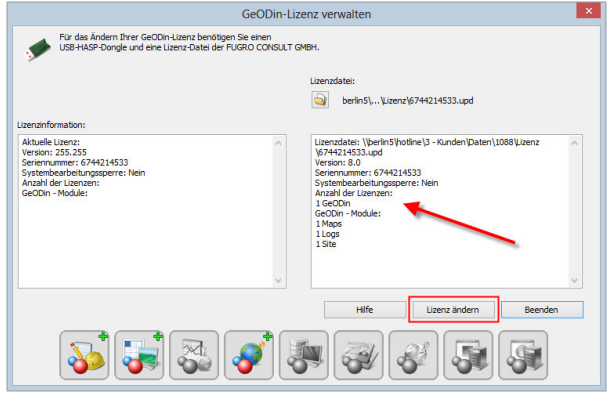

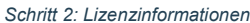

|                     | HASP HL RUS | - 🗆 × |
|---------------------|-------------|-------|
| Apply License Updat | e           |       |
| GeODin update       |             |       |
|                     |             |       |
|                     |             |       |
|                     |             |       |
|                     |             |       |
| Apply update        |             |       |

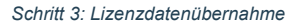

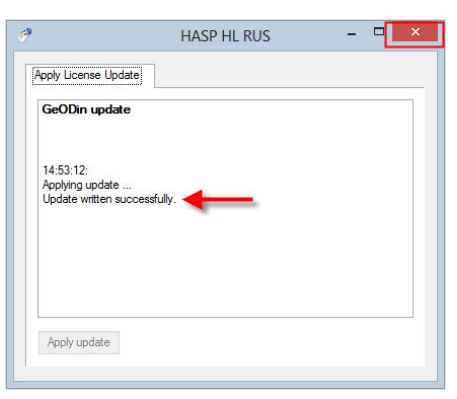

Schritt 4: Lizenzdatenübernahme erfolgreich